# **Removing ClarisWorks 3.0 Trial Software**

Once you have explored the ClarisWorks 3.0 trial version, you may want to remove it from your hard disk. Print out these instructions and follow them to do so:

### Delete the CW3TRIAL directory located at the root level of your C-drive.

1) In File Manager, locate and select the CW3TRIAL directory.

2) Choose Delete from the File Menu.

3) Ensure the warning messages refer to the CWTRIAL directory. Click OK and Yes to all buttons.

Delete the Win32S directory and files located in the SYSTEM directory in the Windows directory at the root level of your C-Drive.

<Note> With these steps you can return your system to its original configuration. Win32s files were required to run 32 bit applications like ClarisWorks. Allowing Win 32S to remain active will not affect use of other software. Removal of the Win 32S files will free 1.5mb of hard disk space. Do not follow the steps below if you were already using Win32S, Windows NT or Windows 95 or if you intend to use other Win 32S applications. We recommend that you leave the system as is if the following steps to remove Win32s files does not make sense.

## Please read and follow the instructions carefully.

1) In File Manager, locate and open the WINDOWS directory.

2) In the WINDOWS directory, locate and open the SYSTEM directory.

3) In the SYSTEM directory, locate and select the WIN32S directory.

4) Choose Delete from the File Menu.

5) Ensure the warning messages refer to the WIN32S directory. Click OK and Yes to all buttons.

6) Locate and select the W32SYS.DLL from the WINDOWS\SYSTEM directory.

7) Choose Delete from the File Menu.

8) Ensure the warning messages refer to the W32SYS.DLL files. Click OK and Yes to all buttons.

9) Repeat steps 6, 7 & 8 with WIN32S.INI, WIN32S16.DLL files from the WINDOWS\SYSTEM directory.

## Delete line in SYSTEM.INI file that loads Win 32S driver.

1) In File Manager, return to WINDOWS directory.

2) Locate and select **SYSTEM.INI** file. Make a backup of this file, before making any changes to it: a) Choose Copy from the File Menu.

b) Type SYSTEMBK.INI in the To line of the copy dialog.

c) Click OK

d) Ensure you can see the SYSTEMBK.INI file in your Windows directory before proceeding.

3) Double-click to open the SYSTEM.INI file It will open the Notepad or System editor applications.

- 4) Click on the first line of the document.
- 5) Choose Find from the Search Menu.
- 6) Type "W32S.386" in the Find window. Click Find
- It will highlight the word W32S.386.
- 7) Close the Find window
- 8) Highlight or select the line on which W32S.386 is found. It should read: device=C:\WINDOWS\SYSTEM\WIN32S\W32S.386
- 9) Press the delete or backspace key to delete it.

10) Close the SYSTEM.INI file. Save the changes.

If your Windows system has trouble loading or if you get error messages while making a change to the SYSTEM.INI file, restore SYSTEM.INI from your backup file SYSTEMBK.INI. Be sure to keep a backup of it before making changes to your backup!

#### Delete the ClarisWorks 3.0 Trial group in the Program Manager

1) Return to the Program Manager

2) Locate and select the ClarisWorks 3.0 Trial group.

- 3) Blacken it. Choose Delete from the File Menu
- 4) Ensure the warning message refers to the ClarisWorks 3.0 Trial group. Click OK button.

#### **Restart Windows**

You must Exit and restart Windows after making the above changes. Make sure you save and close all open documents before exiting Windows.

1) Close the Program Manager to exit Windows by pressing Alt-F4.

2) At the DOS prompt Type "Win" to restart Windows.

### Get your copy of the full ClarisWorks 3.0 application today!